How to install Odin license

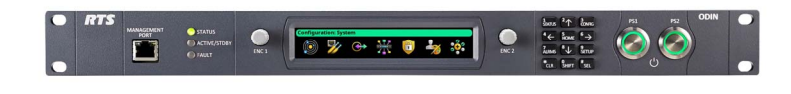

In order to update the licensing of the ODIN follow:

*Step-1* Connect to the ODIN with Azedit > Go to STATUS > SOFTWARE VERSION > MASTER CONTROLLER

| 🔄 AZedit - [ONLINE] - I                                                       | Keypanels / Ports |    |                                                                                                    |              |                                           |          |   |   |    |    |    |    |    |    | - U X |
|-------------------------------------------------------------------------------|-------------------|----|----------------------------------------------------------------------------------------------------|--------------|-------------------------------------------|----------|---|---|----|----|----|----|----|----|-------|
| The Online Authentication Edit View System Alphas Status Options Logging Help |                   |    |                                                                                                    |              |                                           |          |   |   |    |    |    |    |    |    |       |
| 🗋 🎯 밤 🖬 🗃 🖉 🕸 🖉 🥒 🗶 의 요 관 🎤 🔉 Port                                            |                   |    |                                                                                                    | N 2 🗞 🗞 🕫 🖪  |                                           |          |   |   |    |    |    |    |    |    |       |
| Port Alpha                                                                    |                   |    | Mater Controller<br>Standby Controller<br>V/O Cards<br>MADI Cards<br>PAP and LCP-102<br>Ethernet Links<br>Trunk Master |              | Port Settings<br>AIN • Edit (40) (E) (30) |          |   |   |    |    |    |    |    |    |       |
| Listen Keys                                                                   | s                 |    | Trunk Ports<br>Remote Intercoms<br>SIP Server                                                                          |              |                                           |          |   |   |    |    |    |    |    |    |       |
| ΓD                                                                            | F                 | Г  | RVON Connection                                                                                                    | 5            | Г                                         | Г        | Г | F | Г  | E  | Г  | Г  | Г  | Г  | Г     |
| □ R                                                                           | F                 | Г  | OMNEO Connecti                                                                                                    | ons          | E                                         | E        | F | E |    | E  | F  | F  | F  | F  | Г     |
|                                                                               |                   |    | Alarms<br>Software Versions                                                                                            | Ctrl+Shift+1 | /> Master Con<br>I/O Cards                | trollers |   |   |    |    |    |    |    |    |       |
| 1                                                                             | 2                 | 3  | 4                                                                                                    | 5            | GPIO-16                                   |          | 8 | 9 | 10 | 11 | 12 | 13 | 14 | 15 | CWW   |
| Talk Keys (                                                                   | (Levels 1 and 2   | 2) |                                                                                                    |              |                                           |          |   |   |    |    |    |    |    |    | -     |
|                                                                               | F                 | -  | F                                                                                                    |              | -                                         |          |   | - | -  | -  | _  | F  | _  | _  | _     |
| E P                                                                           | E                 | -  |                                                                                                    | E            | -                                         | -        | _ | - | F  | -  | -  |    | -  | F  | _     |
|                                                                               |                   |    |                                                                                                    |              |                                           |          |   |   |    |    |    |    |    |    |       |
|                                                                               |                   |    |                                                                                                    |              |                                           |          |   |   |    |    |    |    |    |    |       |
|                                                                               |                   |    |                                                                                                    |              |                                           |          |   |   |    |    |    |    |    |    |       |

*Step-2* you are going to see your Master Controller > Right Click with the mouse >select DOWNLOAD LICENSE > browse to the location you have stored the license file ending with .lic

| AZedit - [ONLINE] - Master Controller Version Information |                                         |  |  |  |  |  |  |
|-----------------------------------------------------------|-----------------------------------------|--|--|--|--|--|--|
| File Online Authentication Edi                            | it View System Alphas Status Options Lo |  |  |  |  |  |  |
| 🗅 🖻 🖷 🖬 🎒 💉 🖷 🖻                                           | ! 🗷 🗶   🗠 🗠 🖉   🎖 🖻 💼   Q.   🎬 -        |  |  |  |  |  |  |
|                                                           |                                         |  |  |  |  |  |  |
| MC 🛆 Version                                              |                                         |  |  |  |  |  |  |
| 001 ODIN Contro                                           | ller Version 0.0.6 Jan 24.2018          |  |  |  |  |  |  |
| L                                                         | Download firmware                       |  |  |  |  |  |  |
|                                                           | Download splash screen                  |  |  |  |  |  |  |
|                                                           | Download screen saver                   |  |  |  |  |  |  |
|                                                           | Download license                        |  |  |  |  |  |  |
|                                                           | Request frame identifcation             |  |  |  |  |  |  |
|                                                           |                                         |  |  |  |  |  |  |